## Embedding a video in Drupal

To embed a video from Media Hopper Create (MHC) into a Drupal page for your course, please follow these instructions.

Note: you can mostly follow these steps for embedding a video from another platform e.g. YouTube, but how you find the embed code on that platform will be different than the steps for MHC.

If you haven't used Media Hopper Create before or need a bit of help, IS has extensive documentation and help guides <u>here</u>.

- 1. Log into your MHC account at: <a href="https://media.ed.ac.uk/">https://media.ed.ac.uk/</a>
- 2. Make sure that the video you want to embed in Drupal is set to either Unlisted or Published. (Not sure how to check or change this setting? Please see IS's guidance on <u>Understanding privacy levels in Media Hopper Create</u>.)
- 3. Open the video you want to share in MHC and below it, you will see several tabs. Click on the tab "Share" and then select "Embed" (N.B. do not select oEmbed) and then select and copy the full embed code that appears in the box. (Note: you can use the options below the code to choose a different sized embedded player or start/end times for the video. Do \*not\* use Responsive Sizing at the present time.)

|                                                                                                    | 0 0 0 0 ₹ max an<br>← → C<br>Ø Persinan ⊡ Earlines                                                                                                    | Connection of all the content                                                                                                    | nt, Daharan A. (2 Mata rayar Dash<br>nt.com/v/<br>utitized (2 minus (2 Constitutions), (2 Ut                                                                                                    | × Donat × To                                                                                                    | ally here X +                                                                                                    | e                                                                                                    | Memory is less than 168. Please<br>close other applications.                                | ×      | Related Me |
|----------------------------------------------------------------------------------------------------|----------------------------------------------------------------------------------------------------|----------------------------------------------------------------------------------------------------|----------------------------------------------------------------------------------------------------|----------------------------------------------------------------------------------------------------|----------------------------------------------------------------------------------------------------|----------------------------------------------------------------------------------------------------|---------------------------------------------------------------------------------------------|--------|------------|
| <complex-block></complex-block>                                                                                                    | T 🗐 Here - 1                                                                                                    | Wy-Courses at University of Edinburgh                                                                                                    |                                                                                                    |                                                                                                    |                                                                                                    |                                                                                                    | O mentiti ~ O                                                                               |        | No Entries |
|                                                                                                    |                                                                                                    |                                                                                                    |                                                                                                    | Soft by Creation                                                                                                    | n Date (Newest First) + 🤍 Available Court                                                                                                    | es (22) = Creastle Courses                                                                                                    |                                                                                             |        |            |
|                                                                                                    |                                                                                                    | 20<br>20                                                                                                    | R11125<br>RLP 2022-23<br>trusters: Sharon Goldwater, Adam Lepez + Eothers -+                                                                                                    | Juin Cade 1258/19                                                                                                    |                                                                                                    | Settings. Datar                                                                                                    |                                                                                             |        |            |
|                                                                                                    |                                                                                                    |                                                                                                    |                                                                                                    |                                                                                                    |                                                                                                    |                                                                                                    |                                                                                             |        |            |
|                                                                                                    |                                                                                                    |                                                                                                    |                                                                                                    |                                                                                                    |                                                                                                    |                                                                                                    |                                                                                             |        |            |
|                                                                                                    |                                                                                                    |                                                                                                    |                                                                                                    | ,                                                                                                    |                                                                                                    |                                                                                                    |                                                                                             |        |            |
| Contract of the second second seco |                                                                                                    |                                                                                                    |                                                                                                    |                                                                                                    |                                                                                                    |                                                                                                    |                                                                                             |        |            |
| Image: Contract of the contract of the contract of the migrating to Gradescope     Image: Contract of the contract of the migrating to Gradescope     Image: Contract of the contract of the migrating to Gradescope     Image: Contract of the contract of the migrating to Gradescope     Image: Contract of the contract of the migrating to Contract of the contract of the contrac                                                                                                    |                                                                                                    |                                                                                                    |                                                                                                    |                                                                                                    |                                                                                                    |                                                                                                    |                                                                                             |        |            |
|                                                                                                    |                                                                                                    |                                                                                                    |                                                                                                    |                                                                                                    |                                                                                                    |                                                                                                    |                                                                                             | _      |            |
| Image: Control of the start at                                                                                                    |                                                                                                    |                                                                                                    |                                                                                                    |                                                                                                    |                                                                                                    |                                                                                                    |                                                                                             |        |            |
| Accessing Top Hat content for migrating to Gradescope   From Meredith Carey July 14th, 2023 In Meredith Carey July 14th, 2023 In Meredith Carey July 14th,                                                                                                    | ●<br>● ● ● ● 0:00 /                                                                                                    | 2:17                                                                                                    | Cats and their babies                                                                                                    |                                                                                                    |                                                                                                    |                                                                                                    | 🏴 1x 🍄 🖌                                                                                    | 7 (B)  |            |
| Accessing Top Hat content for migrating to Gradescope     From Meredith Corey July 14th; 2023     Image: State Core and Core and Core an                                                               |                                                                                                    |                                                                                                    |                                                                                                    |                                                                                                    |                                                                                                    |                                                                                                    |                                                                                             |        |            |
| From Meredith Corey July 14th, 2023     Image: Image: I                                    | Accessing                                                                                                    | Top Hat (                                                                                                    | content for                                                                                                    | migrating to                                                                                                    | o Gradesco                                                                                                    | ре                                                                                                    | ♥0 ▶                                                                                        | 2 🗭 0  |            |
| ACTIONS       C         Link to Media Page       Embed       0 Embed       Email         Cabbing the embed code will make this media public to the world and override all entitlements defined in MediaSpace.       Statistical Statistical Statistin Statista Statistical Statistin Statistical Statistic                                                                                                    | 0                                                                                                    |                                                                                                    |                                                                                                    |                                                                                                    |                                                                                                    |                                                                                                    |                                                                                             |        |            |
| Defails       Output       Output                                                                                                    | From Meredith Corey                                                                                                    | July 14th, 2023                                                                                                    |                                                                                                    |                                                                                                    |                                                                                                    |                                                                                                    |                                                                                             |        |            |
| Link to Media Page       Embed       oEmbed       Email         Grabbing the embed code will make this media public to the world and override all entitlements defined in MediaSpace.         sifframe id="kaltura_player" src="https://cdnapisec.kaltura.com/p/2010292/sp/201029200/embediframe/s/uiconf_id/32599141/partner_id         /2010292/firameembed-true&playerId-kaltura_player&sentry_id=1_ctrux3thsflashvars[streamer]ypartners/sideBaTcontalmer,position]=leftSamp;         flashvars[sdeBaTcOntalmer_cickToClose]=true&/flashvars[streamer]ypartners/sideBaTcontalmer,position]=leftSamp;         flashvars[sdeBaTcontalmer_cickToClose]=true&/flashvars[streamer]ypartner_side/BaTcontalmer,position]=leftSamp;         flashvars[sdeBaTcontalmer_cickToClose]=true&/flashvars[streamer]ypartner_taget]=vice@amp/flashvars[streamer]ypartner_taget]=vice@amp/flashvars[streams/streamp/flashvars]         flashvars[Kaltura_addCrossoriginToFirame1=true&/flashvars[streams?]         flashvars[Kaltura_addCrossoriginToFirame1=true&/flashvars[streams?]         allow-top-navigation_allow-pointer-lock allow-popups allow-modals allow-orientation-lock allow-popups-to-escape-sandbox allow-scripts;         allow-top-navigation_allow-pointer-lock allow-popups allow-modals allow-orientation-lock allow-popups-to-escape*.sendbox allow-yfirme*.         Start & End       0x00x00       End at       0x00x00          Player Size       608x402       400x285       304x231                                                                                                    | From Meredith Corey                                                                                                    | July 14th, 2023                                                                                                    |                                                                                                    |                                                                                                    |                                                                                                    |                                                                                                    |                                                                                             |        |            |
| Link to Media Page       Embed       0cmbdd       Email         Grabbing the embed code will make this media public to the world and override all entitlements defined in MediaSpace.           Siframe id="kaltura_player" src="https://cdnapisec.kaltura.com/p/2010292/sp/201029200/embedIframeJs/uiconf_id/325991411/partner_id/20109291/mail/signameType]=auto&           Grabbing the embed code       mode player(d=kaltura_player(d=kaltura_com/p/2010292/sp/201029200/embedIframeJs/uiconf_id/325991411/partner_id/20109291/mail/signameType]=auto&           flashvars[sloeBarContainer.clickToClose]=true&flashvars[streamerType]=auto&           flashvars[sloeBarContainer.clickToClose]=true&flashvars[chapters.plugin]=true&flashvars[chapters.slowot]=vertical&           flashvars[chapters.thumbnalRetotor]=false&flashvars[chapters.plugin]=true&             flashvars[chapters.thumbnalRetotor]=false&flashvars[chapters.plugin]=true&             flashvars[chapters.thumbnalRetotor]=false&flashvars[chapters.plugin]=true&             flashvars[chapters.thumbnalRetotor]=false&flashvars[chapters.plugin]=true&             flashvars[chapters.thumbnalRetotor]=false&flashvars[chapters.plugin]=true&             flashvars[chapters.thumbnalRetotor]=false&flashvars[chapters.thumbalRetotor]=false&                                                                                                    | From Meredith Corey Details Share                                                                                                    | y July 14th, 2023                                                                                                    |                                                                                                    |                                                                                                    |                                                                                                    |                                                                                                    | ACT                                                                                         | ons 🗸  |            |
| Grabbing the embed code will make this media public to the world and override all entitlements defined in MediaSpace.         siframe id="kaltura_player" src="https://cdnapisec.kaltura.com/p/2010292/5p/201029200/embedlframe.js.uiconf_id/32599141/partner_id/20102920frameembed-true6playerId+slatura_player.6entry_id=_1crue3mpflashvars[sideBarContainer.position]=left&         flashvars[sideBarContainer_ideBarContainer.plugin]=true6amp/flashvars[sideBarContainer.position]=left&         flashvars[chapters.thumbailRotator]=flaskwars[sideBarContainer.plugin]=true6amp;         flashvars[chapters.thumbailRotator]=flaskwars[sideBarContainer.plugin]=true6amp;         flashvars[chapters.thumbailRotator]=flaskwars[sthayss]chapters.plugin]=true6amp;         flashvars[chapters.thumbailRotator]=flaskwars[sthayss]chapters.plugin]=true6amp;         flashvars[shotator]=flaskwars[sthayss]chapters.plugin]=true6amp;         flashvars[shotator]=flaskwars[shotator]=flaskwars[sthayss]chapters.plugin]=true6amp;         flashvars[shotator]=flaskwars[sthapters]         flashvars[shotator]=flaskwars[sthapters]         flashvars[shotator]=flaskwars[sthapters]         flashvars[shotator]=flaskwars[sthapters]         flashvars[shotator]=flaskwars[sthapters]         flashvars[shotator]=flaskwars[sthapters]         flashvars[shotator]=flaskwars[sthapters]         flashvars[shotator]=flaskwars[sthapters]         flashvars[shotator]=flaskwars[sthapters]         flashvars[shotator]=flashvars]         flashvars[shotator]=flask                                                                                                    | From Meredith Corey Details Share                                                                                                    | y July 14th, 2023                                                                                                    |                                                                                                    |                                                                                                    |                                                                                                    |                                                                                                    | ACT                                                                                         | IONS 🗸 |            |
| siframe id="kaltura_player" src="https://cdnapisec.kaltura.com/p/2010292/sp/201029200/embediframe.is/uiconf_id/32599141/partner_id         /2010292/frameembed-true&playerdid-kaltura_player&entry_id=1_c1rux3tn&flashvars[streamerType]=auto&         flashvars[sideBarContainer.clickToClose]=true&flashvars[stePamp[tashvars]stePamp[tashvars]ste                                                                                         | From Meredith Corey Denails Share Link to Media Pag                                                                                                    | y July 14th, 2023<br>Q<br>ge Embed                                                                                                    | oEmbed Email                                                                                                    |                                                                                                    |                                                                                                    |                                                                                                    | ACT                                                                                         | IONS 🗸 |            |
| siframe id="kaltura_player" src="https://dnapisec.kaltura.com/p/2010292/s/p/201029200/embediffame1s/uiconf_id/32559141/partner_id<br>/20102927iframeembed=true&playerId=kaltura_player.de=kaltura_altura_stafideBarContainer.politon]=eft&<br>flastvars[sideBarContainer.clickToClose]=true&flastvars[sideBarContainer.plugin]=true&flastvars[sideBarContainer.politon]=eft&<br>flastvars[sideBarContainer.clickToClose]=true&flastvars[sideBarContainer.plugin]=true&flastvars[sideBarContainer.politon]=eft&<br>flastvars[sideBarContainer.clickToClose]=true&flastvars[streamSetecore.plugin]=true&<br>flastvars[Kaltura_addCrossoriginToIframg]=true&flastvars[streamSetecore.plugin]=true&<br>flastvars[Kaltura_addCrossoriginToIframe]=true&flastvars[streamSetecore.plugin]=true&<br>flastvars[Kaltura_addCrossoriginToIframe]=true&flastvars[streamSetecore.plugin]=true&<br>flastvars[Kaltura_addCrossoriginToIframe]=true&flastvars[streamSetecore.plugin]=true&<br>flastvars[Kaltura_addCrossoriginToIframe]=true&flastvars[streamSetecore.plugin]=true&<br>flastvars[Kaltura_addCrossoriginToIframe]=true&flastvars[streamSetecore.plugin]=true&<br>flastvars[Kaltura_addCrossoriginToIframe]=true&flastvars[streamSetecore.plugin]=true&<br>flastvars[Kaltura_addCrossoriginToIframe]=true&flastvars[streamSetecore.plugin]=true&<br>allow-top-navigation_allow-pointer-lock allow-popups allow-modals allow-orientation-lock allow-popups-to-escape=sandbox allow-orientation<br>allow-top-navigation_allow-pointer-lock allow-popups allow-modals allow-forms allow descope">                                                                                                    | From Meredith Corey Denails Share Link to Media Paj Grabbing the                                                                                                    | y July 14th, 2023                                                                                                    | oEmbed Email                                                                                                    | o the world and overrid                                                                                                    | e all entitlements defi                                                                                                    | ned in MediaSpace.                                                                                                    | ACT                                                                                         | ions 🗸 |            |
| flashvars(JocalizationCode)=en&:flashvars(sideBarContainer; plugin)=true&:flashvars(sideBarContainer; position)=ieft&       flashvars(chapters:thumbnallRotator)=false&:flashvars(chapters; plugin)=true&flashvars(chapters:Layout)=vertical&       flashvars(Chapters:thumbnallRotator)=false&flashvars(chapters; plugin)=true&flashvars(chapters:Layout)=vertical&       flashvars(Chapters:thumbnallRotator)=false&flashvars(chapters; plugin)=true&       flashvars(Schapters:thumbnallRotator)=false&flashvars(chapters; plugin)=true&       flashvars(Schapters:thumbnallRotator)=false&flashvars(chapters; plugin)=true&       flashvars(Schapters:thumbnallRotator)=false&flashvars(chapters; plugin)=true&       flashvars(Schapters:thumbnallRotator)=false&flashvars(chapters; plugin)=true&       flashvars(Schapters:thumbnallRotator)=false&flashvars(chapters; plugin)=true&       flashvars(Schapters:thumbnallRotator)=false&flashvars(chapters; plugin)=true&       flashvars(Schapters:thumbnallRotator)=false&flashvars(chapters; plugin)=true&       flashvars(Schapters:thumbnallRotator)=false&flashvars(chapters; plugin)=true&       flashvars(Schapters:thumbnallRotator)=false&flashvars(schapters; plugin)=true&       flashvars(Schapters:thumbnallRotator)=false&flashvars(chapters; plugin)=true&       flashvars(Schapters:thumbnallRotator)=false&flashvars(chapters; plugin)=true&       flashvars(Schapters:thumbnallRotator)=false&flashvars(chapters; plugin)=true&       flashvars(Schapters:thumbnallt]=false&flashvars(chapters; plugin)=true&                                                                                                    | From Meredith Corey Details Share Link to Media Pag Grabbing the                                                                                                    | ge Embed                                                                                                    | oEmbed Email                                                                                                    | o the world and overrid                                                                                                    | e all entitlements defi                                                                                                    | ned in MediaSpace.                                                                                                    | ACT                                                                                         | ions 🗸 |            |
| flashvars(chapters:thumbnalRotator)=flasbe&flashvars[streamSelectorplugin]=true&<br>flashvars[KainzadfCrosorplin]forframe]=true&flashvars[dualScreen.plugin]=true&<br>flashvars[KainzadfCrosorplin]forframe]=true&&wid=_1]s43mji"wdfu+='400" height='285" allowfullscreen webkitallowfullscreen<br>mozAllowFullScreen allow='autoplay"; fullscreen '; encrypted-media "sandbox="allow-downloads allow-forms allow-same-origin allow-scripts<br>allow-top-navigation allow=pointer-lock allow-popups allow-models allow-orientation-lock allow-popups-to-escape-sandbox allow-presentation<br>allow-top-navigation-by-user-activation" frameborder="0" title="Accessing Top Hat content for migrating to Gradescope">Start & EndStart at00:00:00©End at00:00:00©Player Size608x402400x285304x231                                                                                                    | From Meredith Corey Details Share Link to Media Pay Grabbing the siframe id="kaltura_ /2010/292?/frameem                                                                                                    | ge Embed<br>player' src='http:<br>bbed-true&player                                                                                                    | oEmbed Email<br>nake this media public to<br>:://cdnapisec.kaltura.com                                                                                                    | o the world and overrid<br>n/p/2010292/sp/2010<br>y_id=1_c1rux3tn&flash                                                                                                    | e all entitlements defi<br>29200/embediframeJ<br>29215/emerType]=2                                                                                                    | ned in MediaSpace.<br>:/uiconf_jd/32599141<br>utoSamp;                                                                                                    | ACT                                                                                         | ions 🗸 |            |
| flashvars(Kaltura.addCrossoriginTofTrame)=true&amp2kwid=1_lis43mji" width="400" height="285" allow4discreen webkitalowfullscreen       moxAllowfullScreen allow="autoplay"; fullscreen '; encrypted-media '' sandbax="allow-downloads allow-forms allow-seme-origin allow-scripts; allow-top-navigation-by-user-activation" frameborder='0' title="Accessing Top Hat content for migrating to Gradescope">       Start & End     Start at     00:00:0X     End at     00:00:0X     O       Player Size     608x402     400x285     304x231                                                                                                    | From Meredith Corey Details Share Link to Media Par Grabbing the sifframe id="kaltura_1 /20102927iframeem flashvars[localization flashvars[sideBarCon                                                                                                    | ge Embed<br>embed code will n<br>player" src="https<br>nCode]=en&amp1<br>nCode]=en&amp1                                                                                                    | oEmbed Email<br>nake this media public to<br>://cdnapisec.kaltura.con<br>id=kaltura.player&enth<br>lashvars(sideBarContai<br>se]=trues&mg/lashvars                                                                                                    | b the world and overrid<br>n/p/2010292/sp/20100<br>y_id=1_ctrux3tn&flash<br>ner.plugin]=true&ampt<br>(chapters.plugin]=true                                                                                                    | e all entitlements defi<br>29200/embediframeJ<br>vars[streamerType]=s<br>Jashvars[sideBarCon<br>Jashvars[shapt                                                                                                    | ned in MediaSpace.<br>/uiconf_jd/32599141<br>uto&:<br>ainer.position]=feft&a                                                                                                    | ACT                                                                                         | ions 🗸 |            |
| allow-top-navigation allow-pointer-lock allow-popups allow-modals allow-orientation-lock allow-popups-to-escape-sandbox allow-presentation<br>allow-top-navigation-by-user-activation* frameborder=*0* title="Accessing Top Hat content for migrating to Gradescope">>>///rames<br>Start & End<br>Time:<br>Player Size 608x402 400x285 304x231                                                                                                    | From Meredith Corey De alls Share Link to Media Pag Grabbing the stiframe id="kaltura/2010292?iframeem flashvars[chapters.th flashvars[chapters.th fla     | embed code will n<br>player" src="http:<br>ntainer.clickToClo<br>humbnaliRotator]<br>wer.SpinnerTarget                                                                                                    | oEmbed Email<br>nake this media public to<br>c//cdnapisec.kaltura.com<br>dd-kaltura.player.8entr<br>lashvars[ide#ArContai<br>se]=true&flashvars<br>false&flashvars                                                                                                    | o the world and overrid<br>n/p/2010292/sp/20102<br>y_id=1_c1rux3th&flash<br>encplugin]=true&ampt<br>s[chapters.plugin]=true<br>reamSelector.plugin]=true                                                                                                    | e all entitlements defi<br>29200/embediframeJ<br>varsjstræmerTypeT=a<br>Tashvarsjstdes<br>Tashvarsjstdes<br>mp;<br>Tashvarsjchapt<br>ue&<br>Jashvarsjchapt                                                                                                    | ned in MediaSpace.<br>/uiconf_jd/32599141<br>uto&ampi<br>ainer.position_i=left&a<br>ers.layout]~vertical&a                                                                                                    | ACT<br>/partner_id<br>mp:<br>mp:                                                            | 005 •  |            |
| Start & End         Start at         00:00:0X         ©         End at         00:00:0X         ©           Player Size         608x402         400x285         304x231         304x231         304x231                                                                                                    | From Meredith Corey De alls Share Link to Media Pag Grabbing the drabbing the drabbars[chalzator flashvars[chalzator flashvars[chalzator flashvars[chalzator flashvars[chalzator flashvars[chalzator flashvars][chalzator flashvars][chalzator f | embed code will in<br>player' src='http:<br>bed-true&player'<br>intainer.clickToClo<br>humbnailRotator]-<br>yer.Spinner Target]<br>ddCrossoriginTolfre<br>allow="autoplay"                                                                                                    | oEmbed Email<br>nake this media public to<br>://cdnapisec.kaltura.com<br>dd-kaltura.player&enth<br>ashvarsjäde#arContai<br>sel=true&flashvarsjst<br>=videoHolder&flas<br>wideoHolder&flashvarsi<br>; fullscreen ; renzyptec                                                                                                    | b the world and overrid<br>m/p/2010292/sp/2010<br>yid=1_c1rux3tnsflash<br>ner.plugin]=trues<br>amp;<br>chapter.s.plugin]=trues<br>invars[dualScreen.plugi<br>1_is43mj" width="400<br>imedia "sandbox="all                                                                                                    | e all entitlements defi<br>29200/embediframe.a<br>Iashvars[siteamerTypa]-a<br>Iashvars[sideBarCon<br>Samp:flashvars[sideBarCon<br>Samp:flashvars[chapt<br>m]=true&<br>m]=true&<br>m]=true&<br>m]=true&ada                                                                                                    | ned in MediaSpace.<br>Aulconf.jd/32599141<br>utoSamp:<br>ainer.position]=ieft&a<br>ers.layout]=vertical&a<br>ullscreen.webkitallow                                                                                                    | ACT<br>/partner_id<br>mp;<br>mp:<br>fullscreen<br>in allow-scripts                          |        |            |
| Start & End         Start at         00:00:00         ©         End at         00:00:00         ©           Player Size         608x402         400x285         304x231         304x231         304x231                                                                                                    | From Meredith Corey Denails Share Link to Media Pag Grabbing the Grabbing the Grabbing the Grabbars.th Gashvars[SideBarCon Gashvars[SideBarCon Gashvars[SideBarCon Gashvars[SideBarCon Gashvars[Chapters.th Gashvars[Chapters.th] Gashvars[Chapters.th Gashvars[Chapt | embed code will n<br>player src="https:<br>hdd=true&player<br>ntainer.clickToClo<br>dCode]=naturplayer<br>dCrossoriginToffre<br>dCrossoriginToffre<br>allow="autoplay"<br>nallow=catuoplay"<br>nallow=catuoplay                                                                                                    | oEmbed Email<br>nake this media public to<br>//cdnapisec.kaltura.con<br>dk-kaltura_player&entr<br>lashvars(sideBarContai<br>se)=true&flashvars(st<br>=videoHolder&flas<br>=videoHolder&flas<br>; fullscreen ; encryptec<br>kallow-popups allow<br>f frameboors="" tit                                                                                                    | the world and overrid<br>w/j/2010292/sp/2010<br>y/jd=1_c1rux3tn&flash<br>ner.plugin]=true&:1<br>strars[dualScreen.plugin]=t<br>strars[dualScreen.plugin]=t<br>strars[dualS                                                                                                    | e all entitlements defi<br>29200/embediframeJ<br>29ars[streamerType]=s<br>29ars[sideBarCon<br>3amg:flashvars[chat]<br>20ars[sideBarCon<br>3amg:flashvars[chat]<br>20ars[sideBarCon<br>20ars]<br>20ars[sideBarCon<br>20ars]<br>20ars]<br>20 | ned in MediaSpace.<br>/uicoafj.d/32599141<br>ainer.position]=left&a<br>ers.layout]=vertical&a<br>ullscreen webkitallow<br>orms allow-same-orig<br>=escape=sandbox allow                                                                                                    | ACT<br>/partner_id<br>mp:<br>fullscreen<br>in allow-scripts<br>w-presentation<br>me>        |        |            |
| Start & End         Start at         00:00:00         Image: Comparison of the start at         Op:00:00         Image: Comparison of the start at         Op:00:00         Image: Comparison of the start at         Op:00:00         Image: Comparison of the start at         Image: Comparison of the start at         Image: Comparison of the st         Image: Comparison of the st                                                                                                    | From Meredith Corey<br>De alis Share<br>Link to Media Pay<br>Grabbing the<br>Grabbing the<br>Grabbing the<br>diffarme id="kaltura_<br>/2010292?frameem<br>flashvars[chapters.th<br>flashvars[chapters.th]]                                                                                                    | ge Embed<br>embed code will n<br>player'src="https:<br>ncode]=en&amg/<br>hudotstator]-<br>yer.5pinnerTarget]<br>humbnailRotator]-<br>yer.5pinnerTarget]<br>humbnailRotator]-<br>yer.5pinnerTarget]<br>humbnailRotator]-<br>humbnailRotator]-<br>humbna | oEmbed Email<br>nake this media public to<br>://cdnapisec.kaltura.con<br>dk-kaltura_player&entr<br>lashvars[sideBarContai<br>se]=true&annyflashvars[st<br>=videoHolder&annyfla<br>:fullscreen "; encryptec<br>k allow-popups allow-m<br>n" frameborder="0" tild                                                                                                    | o the world and overrid<br>n/p/2010292/sp/2010;<br>y_id=1_c1rux3tn&flash<br>ner.plugin]=trues@amgi<br>sichapters.plugin]=t<br>shvars[dualScreen.plugi<br>shvars[dualScreen.plugi<br>shvars[dualScreen.plugi<br>shvars[dualScreen.plugi<br>shvars]<br>shvars[dualScreen.plugi<br>shvars]<br>shvars]<br>shvars[dualScreen.plugi<br>shvars]<br>shvars]<br>shvars[dualScreen.plugi<br>shvars]<br>shvars]<br>shvars[dualScreen.plugi<br>shvars]<br>shvars]<br>shvars]<br>shvars]<br>shvars]<br>shvars]<br>shvars]<br>shvars]<br>shvars]<br>shvars]<br>shvars]<br>shvars]<br>shvars]<br>shvars]<br>shvars] | e all entitlements defi<br>29200/embediframeJ<br>vars[streamerType]=<br>ashvars[sideBarCon<br>Samp;flashvars[chapt<br>rue&<br>n=true&<br>n=true&Samp<br>n=trueSamp;<br>n=trueSamp;<br>n=trueSamp;<br>n=trueSamp;<br>n=trueSamp;<br>n=truest<br>samp;flashvars[struest]<br>n=truest<br>n=truest<br>n=trues                                                                                                    | ned in MediaSpace.<br>i/uiconf jd/32599141<br>uto&:<br>ainer.position]=teft&a<br>ars.layout]=vertical&a<br>ullscreen webkitallow<br>forms allow-same-orig<br>ors-sacape=andbox allo<br>o Gradescope?> <td>ACT<br/>/partner_id<br/>mp:<br/>mp:<br/>fullscreen<br/>in allow-scripts<br/>w-presentation<br/>me&gt;</td> <td>~ 2001</td> <td></td>                     | ACT<br>/partner_id<br>mp:<br>mp:<br>fullscreen<br>in allow-scripts<br>w-presentation<br>me> | ~ 2001 |            |
| Player Size 608x402 400x285 304x231                                                                                                    | From Meredith Corey De alis Shore Link to Media Paq Grabbing the Grabbing the Grabbing the Grabbars[EmdeBaConflashvars[Chapters th flashvars[Chapters th f | ge Embed<br>embed code will in<br>player" src="https<br>hed-true&player<br>nCode]=en&amg/<br>uerSpinnerTarget}<br>ddCrossoriginToffrr<br>allow=pinter-loo<br>n-by-user-activatio                                                                                                    | oEmbed Email<br>nake this media public to<br>advectional payer Sentr<br>lashvars[sideBarContai<br>se]=trueSamp;flashvars[st<br>=videoHolderSamp;flashvars[st<br>=videoHolderSamp;flashvars[st]];flashvars[st<br>=videoHolderSamp;flashvars[st]];flashvars[st<br>=videoHolderSamp;flashvars[st]];flashvars[st]];flashvars[st]];flashvars[st]];flashvars[st]];flashvars[st]];flashvars[st]];flashvars[st]];flashvars[st]];flashvars[st | o the world and overrid<br>n/p/2010292/sp/2010<br>y_id=1_c1rux3tn&flash<br>ner.plugin]=true&ampi<br>(chapter.plugin]=true<br>reamSelector.plugin]=t<br>hivars[dualScreen.plugi<br>1_is43m]" witht="400<br>-imedia" sandbox="all<br>uodals allow-orientation<br>le="Accessing Top Hat c                                                                                                    | e all entitlements defi<br>29200/embediframeJ<br>ararigistreamerType]=a<br>Tashvars[chags<br>Samgflashvars[chags<br>amgflashvars[chags<br>angflashvars[chags<br>angflashvars[chags]<br>angflashvars[chags]<br>angflashvars[chags]<br>angflashvars[chags]<br>angflashvars[chags]<br>angflashvars[chags]<br>bright=Tast<br>angflashvars[chags]<br>angflashvars[chags]<br>bright=Tast<br>angflashvars[chags]<br>angflashvars[chags]<br>ang                                                                                                    | ned in MediaSpace.<br>//uiconf_jd/32599141<br>uto&<br>ainer.position]=left&a<br>ers.layout]=vertical&a<br>ullscreen webkitallow<br>forms allow-same-owi<br>oraseae=sandeowailo<br>-escape=sandeowailo<br>Gradescope">=/ifra                                                                                                    | ACT<br>/partner_id<br>mp;<br>mp;<br>fullscreen<br>in allow-scripts<br>w-presentation<br>me? |        |            |
| riget size                                                                                                    | From Meredith Corey De alls Share Link to Media Pay Grabbing the stiframe id="kaltura_1/2010292?iframeem flashvars[localizator flashvars[sideBarCor flashvars[sideBarCor flashvars[kaltura.ad mozAllowFullScreen allow-top-navigation allow-top-navigation allow-top-navigation Start & End Time:                                                                                                    | embed code will n<br>player" src="https<br>bed-true&player"<br>ntainer.clickToClo<br>humbnaliRotatorj<br>ver.SpinnerTargetj<br>dCrossoriginTolfrr<br>allow="autoplay"<br>allow=autoplay"                                                                                                    | oEmbed Email<br>nake this media public to<br>active the second of the second<br>asystem of the second of the second<br>selection of the second of the second<br>selection of the second of the second<br>and the second of the second of the second<br>the second of the second of the second of the second<br>the second of the second of the secon                                                                                                    | o the world and overrid<br>m/p/2010292/sp/20100<br>y_ld=1_c1rux3tn&flash<br>ner.plugin]=true&Sampi<br>(shapters.plugin]=true<br>reamSelector.plugin]=true<br>reamSelector.plugin]=true<br>sharas(dualScreen.plugi<br>1_lis43mji width="400<br>-inedia" sandbox="all<br>todals allow=crientation<br>le="Accessing Top Hat co<br>                                                                                                    | e all entitlements defi<br>19200/embedIframeJ<br>vars[streamerType]=4<br>lashvars[sideBarCon<br>Samçflashvars[chapt<br>rue&<br>n =true&<br>n =true&a                                                                                                    | ned in MediaSpace.<br>/uiconf.jd/32599141<br>uto&:<br>ainer.positionj=ieft&a<br>ainer.positionj=ieft&a<br>ainer.positionj=ieft&a<br>ainer.positionj=ieft&a<br>uilscreen.webkitallow<br>forms allow-same-ong<br>orscape=andbox allo<br>o Gradescope">=//ifrai                                                                                                    | ACT<br>/partner_id<br>mp;<br>mp:<br>fullscreen<br>in allow-scripts<br>w-presentation<br>me> |        |            |
|                                                                                                    | From Meredith Corey De alls Share Link to Media Pay Grabbing the Kiframe id="kaltura_<br>//20102927iframeem flashvars[chalterat] Rashvars[chalterat] Rashvars[chalterat] Rashvars[Kaltura.ad Rashvars[Kaltura.ad Start & End Time: Place Size                                                                                                    | embed code will in<br>player" src="https<br>bed-true&player"<br>intainer.clickToClo<br>humbnaliRotatoq"<br>intainer.clickToClo<br>humbnaliRotatoq"<br>intainer.clickToClo<br>humbnaliRotatoq"<br>intainer.clickToClo<br>humbnaliRotatoq"<br>intainer.clickToClo<br>humbnaliRotatoq"<br>intainer.clickToClo<br>humbnaliRotatoq"<br>intainer.clickToClo<br>humbnaliRotatoq"<br>intainer.clickToClo<br>humbnaliRotatoq"<br>intainer.clickToClo<br>humbnaliRotatoq"<br>intainer.clickToClo<br>humbnaliRotatoq"<br>intainer.clickToClo<br>humbnaliRotatoq"<br>intainer.clickToClo<br>humbnaliRotatoq<br>intainer.clickToClo<br>humbnaliRotatoq<br>intainer.clickToClick<br>intainer.clickToClick<br>intainer.clickToClick<br>intainer.clickToClickToCli                                                                                     | oEmbed Email<br>nake this media public to<br>s://cdnapisec.kaltura.com<br>dd-kaltura_player&enth<br>ashvarsjate&arContai<br>sel=true&flashvarsjat<br>videoHolder&flashvarsj<br>rudeoHolder&flashvarsj<br>videoHolder&flashvarsj<br>videoHolder&flashvarsj<br>v                                                                                                    | b the world and overrid       n/p/2010292/sp/2010       yid=1_c1rux3tnsflash       ner:plugin]=true&ampi       sithvars[dualScreen.plugin]=true       sithvars[dualScreen.plugin]=true       invars[dualScreen.plugin]=true       invars[dualScreen.plugin]=true       <                                                                                                    | e all entitlements defi<br>29200/embediframeJ<br>ashvars[sideBarCon<br>Samp;flashvars[sideBarCon<br>Samp;flashvars[sideBarCon<br>samp;flashvars[chapt<br>ure&<br>n]=true&<br>n]=true&<br>n]=true&<br>n]=true&<br>n]=true&<br>n]=true&<br>n]=true&<br>n]=true&<br>n]=true&<br>n]=true&<br>n]=true=n=n=n=n=n=n=n=n=n=n=n=n=n=n=n=n=n=n=n                                                                                                    | ned in MediaSpace.<br>:/vliconf.jd/32599141<br>utoBamp;<br>ainer.position]=left&a<br>ainer.position]=left&a<br>ainer.position]=left&a<br>utoBarreen webkitallow<br>forms allow-same-orig<br>=escape=sandbox allo<br>o Gradescope"> <td>ACT<br/>/partner_id<br/>mp;<br/>mp:<br/>fullscreen<br/>in allow-scripts<br/>w-presentation<br/>me?</td> <td></td> <td></td> | ACT<br>/partner_id<br>mp;<br>mp:<br>fullscreen<br>in allow-scripts<br>w-presentation<br>me? |        |            |
|                                                                                                    | From Meredith Corey De alls State Link to Media Pay Grabbing the Grabbing the Classwars[Goalazator flashwars[Goalazator flashwars]                                                                                                    | ge Embed<br>embed code will in<br>player" src="https:<br>mumbrailRotator]<br>yer.SpinnerTarget]<br>ddCrossoriginToffre<br>mumbrailRotator]<br>yer.SpinnerTarget]<br>ddCrossoriginToffre<br>startatoplay<br>allow=pathological<br>allow=pathological<br>start at<br>608x402                                                                                                    | oEmbed Email<br>hake this media public to<br>//cdnapisec.kaltura.con<br>id=kaltura_player&entrn<br>falshvars[sideBarContai<br>se]=true&flastvars[st<br>=videoHolder&flast<br>i=videoHolder&flastvars[st<br>; videoHolder&flastvars[st<br>; videoHolder&flastvars[st]<br>; videoHolder&flastvars[st]<br>; videoHolder&flastv                                                                                                    | b the world and overrid<br>n/p/2010292/sp/20102<br>yld=1_ctruxStnsflash<br>ner.plugin]=true&1<br>schapters.plugin]=true<br>schapters.plugin]=true<br>schapters                                                                                                    | e all entitlements defi<br>29200/embedIframeJ<br>29315treamerTypeI=<br>2035/sideBarCon<br>2036/sideBarCon<br>2037/sideBarCon<br>2037/sideBarCon                                                                                                    | ned in MediaSpace.<br>i/uicoaf.jd/32599141<br>ainer.position]=left&a<br>ers.layout]=vertical&a<br>ullscreen webkitallow<br>forms allow-same-orig<br>n=scape-sandbox allo<br>o Gradescope!> <td>ACT</td> <td></td> <td></td>                                                                                                    | ACT                                                                                         |        |            |

4. Go to the Drupal page where you want to embed the video. Make sure that the Text Format for the Body field is set to Full HTML (this is the default). Then use the three vertical dots on the right of the editing toolbar to open additional tools and select "Source"

| Body ( <u>Edit summary</u> ) |       |     |          |       |       |       |             |      |    |     | _          |       |      |          |        |          |             |       |          |                   |  |
|------------------------------|-------|-----|----------|-------|-------|-------|-------------|------|----|-----|------------|-------|------|----------|--------|----------|-------------|-------|----------|-------------------|--|
|                              | в     | Ι   | <u>U</u> | 5     | $X^2$ | $X_2$ | $T_{\rm x}$ | ₽ := | 12 | ~ " | <b>.</b> * | ⊞ ~   | _    | Para     | agrapl | n        | ~ IQ ~      |       |          | :                 |  |
|                              |       |     |          |       |       |       |             |      |    |     |            | 💽 Sou | irce | <b>-</b> | Ē      | <u>-</u> | Choose lang | ~     | 4        | $\leftrightarrow$ |  |
| Т                            | ext f | orm | at F     | ull H | TML   |       |             | ~    |    |     |            |       |      |          |        |          |             | About | t text 1 | ormats            |  |

5. Paste in the embed code you copied from MHC.

| Body ( <mark>Edit s</mark>                                                                                                    | ummary)                              |                                        |                                                                                      |          |              |               |                                                                                                    |             |   |
|----------------------------------------------------------------------------------------------------|--------------------------------------|----------------------------------------|--------------------------------------------------------------------------------------|----------|--------------|---------------|----------------------------------------------------------------------------------------------------|-------------|---|
| BIL                                                                                                    | <u>U</u> <del>S</del> X <sup>2</sup> | $\times_2 \underline{T}_x \mathcal{O}$ | $\stackrel{\circ}{\underset{\circ}{-}}$ $\stackrel{1}{\underset{2}{-}}$ $\checkmark$ |          | <b>■</b> ~ - | Paragraph     | <ul> <li>Image: A second second s</li></ul> | ~           | : |
| <iframe io<="" td=""><th>d="kaltura_p</th><th>layer" src="H</th><th>nttps://cdnap</th><td>isec.kal</td><th>tura.com/p/</th><th>2010292/sp/20</th><th>01029200/emb</th><td>edIframeJs</td><td></td></iframe> | d="kaltura_p                         | layer" src="H                          | nttps://cdnap                                                                        | isec.kal | tura.com/p/  | 2010292/sp/20 | 01029200/emb                                                                                                    | edIframeJs  |   |
| /uiconf_id                                                                                                    | d/32599141/p                         | artner_id/201                          | L0292?iframee                                                                        | mbed=tru | e&playerId=  | kaltura_play  | er&entry_id=                                                                                                    | 1_c1rux3tn& | i |
| flashvars                                                                                                    | [streamerTyp                         | e]=auto&                               | flashvars[loo                                                                        | alizatio | nCode]=en&a  | mp;           |                                                                                                    |             |   |
| flashvars                                                                                                    | [sideBarCont                         | ainer.plugin]                          | =true&fl                                                                             | ashvars[ | sideBarCont  | ainer.positi  | on]=left&                                                                                                    | ;           |   |
| flashvars                                                                                                    | [sideBarCont                         | ainer.clickTo                          | Close]=true8                                                                         | amp;flas | hvars[chapt  | ers.plugin]=  | true&                                                                                                    |             |   |
| flashvars                                                                                                    | [chapters.la                         | yout]=vertica                          | al&flashv                                                                            | ars[chap | ters.thumbn  | ailRotator]=  | false&                                                                                                    |             |   |
| flashvars                                                                                                    | [streamSelec                         | tor.plugin]=1                          | rue&flas                                                                             | hvars[Em | bedPlayer.S  | pinnerTarget  | ]=videoHolde                                                                                                    | r&          |   |
| flashvars                                                                                                    | [dualScreen.                         | plugin]=true8                          | amp;flashvar                                                                         | s[Kaltur | a.addCrosso  | riginToIfram  | e]=true&                                                                                                    | &           |   |
| wid=1_epks                                                                                                    | sscw3" width                         | ="400" height                          | t="285" allow                                                                        | fullscre | en webkital  | lowfullscree  | n mozAllowFu                                                                                                    | llScreen    |   |
| allow="aut                                                                                                    | toplay *; fu                         | llscreen *; e                          | encrypted-med                                                                        | ia *" sa | ndbox="allo  | w-downloads a | allow-forms                                                                                                    | allow-same- |   |
| origin al                                                                                                    | low-scripts                          | allow-top-nav                          | igation allo                                                                         | w-pointe | r-lock allo  | w-popups all  | ow-modals al                                                                                                    | low-        |   |
| orientatio                                                                                                    | on-lock allo                         | w-popups-to-e                          | escape-sandbo                                                                        | x allow- | presentatio  | n allow-top-  | navigation-b                                                                                                    | y-user-     |   |
|                                                                                                    |                                      |                                        |                                                                                      |          |              |               |                                                                                                    |             |   |

6. Use the three vertical dots to open the expanded toolbar and click Source again to go back to the main editing view. It may take a moment or two to load, but you should now see the video you just embedded.

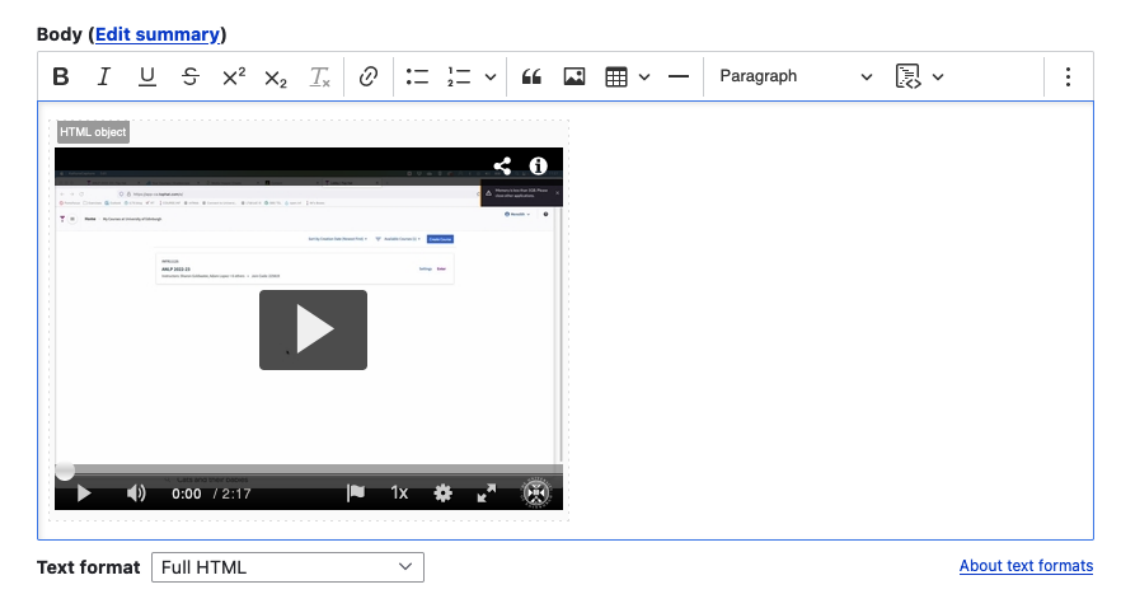

7. You can, of course, add text before or after the video or embed multiple videos on a single Drupal page. Once you are done with the edits on the page, just remember to press Save at the bottom.

**Important!** You must have captions available on any video you use for teaching. MHC has auto-generated captioning available and it is very quick (just a click or two) to request this for your videos before sharing them with students. Please see this guide from IS: <u>Requesting subtitles for your content.</u>

# Where does Kaltura store your video files locally?

The <u>Kaltura desktop recorder</u> is designed for easy upload to <u>Media Hopper Create</u>. However, there may come a time where you wish to have access to the native video files on your local machine. You can find these as follows:

#### Windows

- 1. Right click on the Kaltura Capture icon on the desktop.
- 2. Select Properties.
- Click on 'Open File Location' and go up one folder to the 'Capture' folder.
- 4. Or simply go to: C:\Users\<username>\AppData\Local\Kaltura\Capture\

#### Mac

- Go to the Finder.
   From the Go menu, select Go to Folder.
   In the form, enter ~/Library/Preferences/Kaltura/Capture/
   Click Go.
   Or simply go to:
  - /Users/<username>/Library/Preferences/Kaltura/Capture/

## Publishing videos to a Media Hopper Create channel.

#### How to publish a video

To upload a video, e.g. from another university source such as Blackboard Collaborate, click Add New on media.ed.ac.uk, then click Media Upload to begin.

| Home How to use Media Hopper Create | Creative Commons All Channels                            | YouTube                 |  |
|-------------------------------------|----------------------------------------------------------|-------------------------|--|
|                                     |                                                          | Launch Desktop Recorder |  |
| Upload Media                        |                                                          | 📦 Video Quiz            |  |
|                                     |                                                          |                         |  |
|                                     |                                                          |                         |  |
|                                     |                                                          |                         |  |
|                                     |                                                          |                         |  |
|                                     |                                                          |                         |  |
|                                     |                                                          | þ                       |  |
|                                     |                                                          | 3                       |  |
|                                     |                                                          | 7                       |  |
|                                     | Drag & Drop a file here                                  | 7                       |  |
|                                     | Drag & Drop a file here<br>or                            | 7                       |  |
|                                     | Drag & Drop a file here<br>or<br>Choose a file to upload |                         |  |
|                                     | Drag & Drop a file here<br>or<br>Choose a file to upload | 7                       |  |

When uploading a piece of media to Media Hopper Create, certain fields must be filled in order for the video to be published to a course channel. The required fields to publish can be filled in while uploading the content, or after uploading the content by finding the video and clicking Actions>Edit>Details and filling in the fields below. In order to publish the media fill out:

-Name (The title of the video that will be displayed)

-Description (Will be displayed underneath the video)

-Tags (at least one tag word is required for the video to be

published and help people find it easier)

-License Type (This is the copyright license to be applied to the content. I normally select All Rights Reserved The University of Edinburgh from the dropdown menu but this is at the content creator's discretion.)

Course code, Publisher, Language and Date Created do **not** need to be filled in order to publish the video but can be useful to fill in to make the video easier to retrieve later on. A publishing schedule can also be set so the media can only be viewed for a certain period of time (useful for perhaps making a video only available during one semester).

 You now need to agree to request automatic subtitles before you can publish your content.

NOTE: Selecting this box does NOT enable auto-captioning, this is done in the next step.

| Date Created:        | Image: Please select the creation date of this media.                                                                                                    |              |
|----------------------|----------------------------------------------------------------------------------------------------|--------------|
| Publishing Schedule: | <ul> <li>Always Specific Time Frame</li> <li>(The time range in which this media will be visible to users in published channels/categories)</li> </ul>                                                                                                    |              |
|                      | I understand that if I'm publishing this media to share with other people that I should request automated subtitles.<br>To request automated subtitles, you must click Actions under the player for your video, choose Caption & Enrich from the dropdown<br>ensure the information shown is correct before clicking Submit. For detailed guidance please see the video here:<br>https://media.ed.ac.uk/media/0_e5w9ufj2 | ı, and       |
|                      | □ I agree to the above statement about automated subtitles. * Required To Publish                                                                                                    |              |
|                      | Save Go To Media                                                                                                    | Delete Entry |

After the details are filled in, on the video uploading page (or on the video editing page under Publish instead of Details), set the Publishing Status to Published (if Published is not selectable, there are missing video details that still need to be filled in). A drop down menu will appear giving the option to Publish in Category or Publish in Channel. Select Publish in Channel and select a channel you manage to publish to the channel.

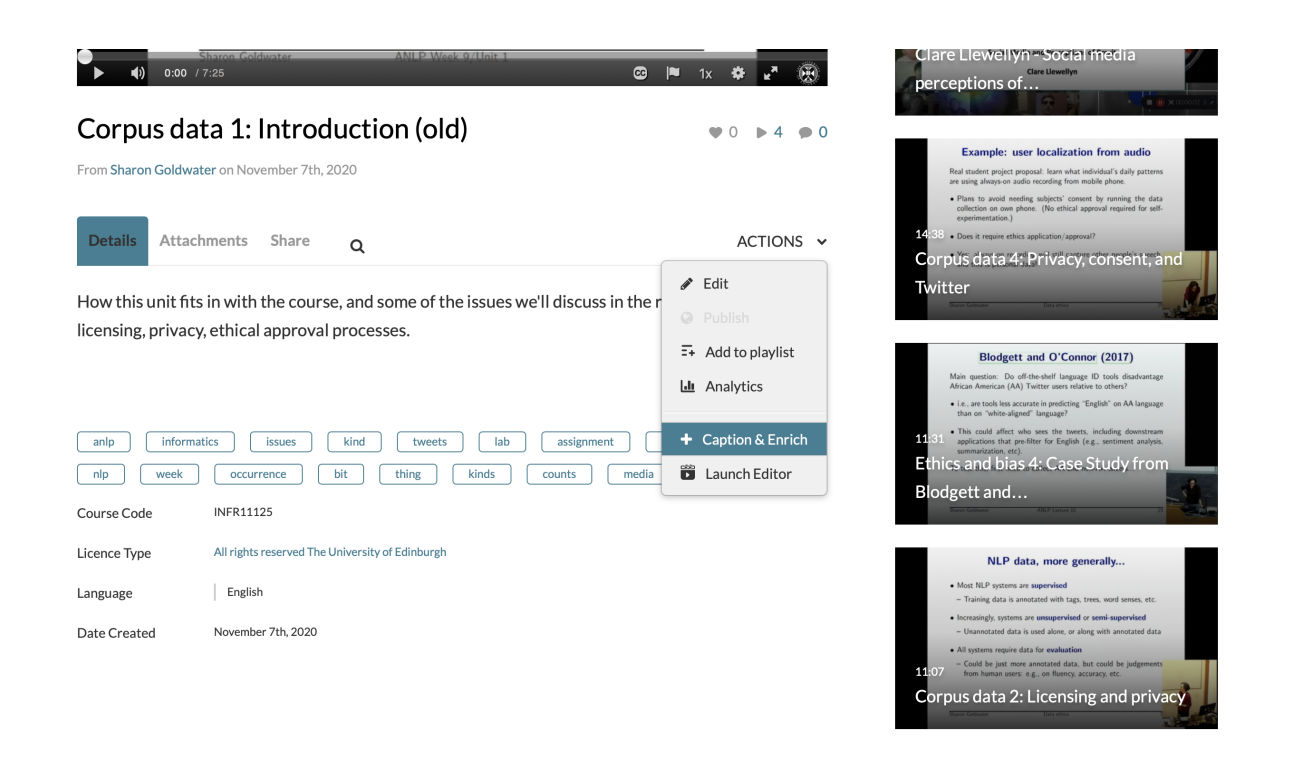

### Sharing mathematical writing — using video

Dr George Kinnear from the School of Informatics has written an interesting blog post on his experience of sharing mathematical writing using video. It can be found here: https://blogs.ed.ac.uk/georgekinnear/2020/05/16/sharing-mathem atical-writing-using-video/

## Create a playlist in Media

### Hopper Create

A playlist is a specifically selected collection of files which play one after the other for the user.

Any **published** media file can be added to a playlist. This can either be media created by you, or someone else.

Login to Media Hopper Create. Locate the media files you wish to add to your playlist and tick their corresponding checkboxes. They must be published. Click on the Actions button and choose Add to playlist.

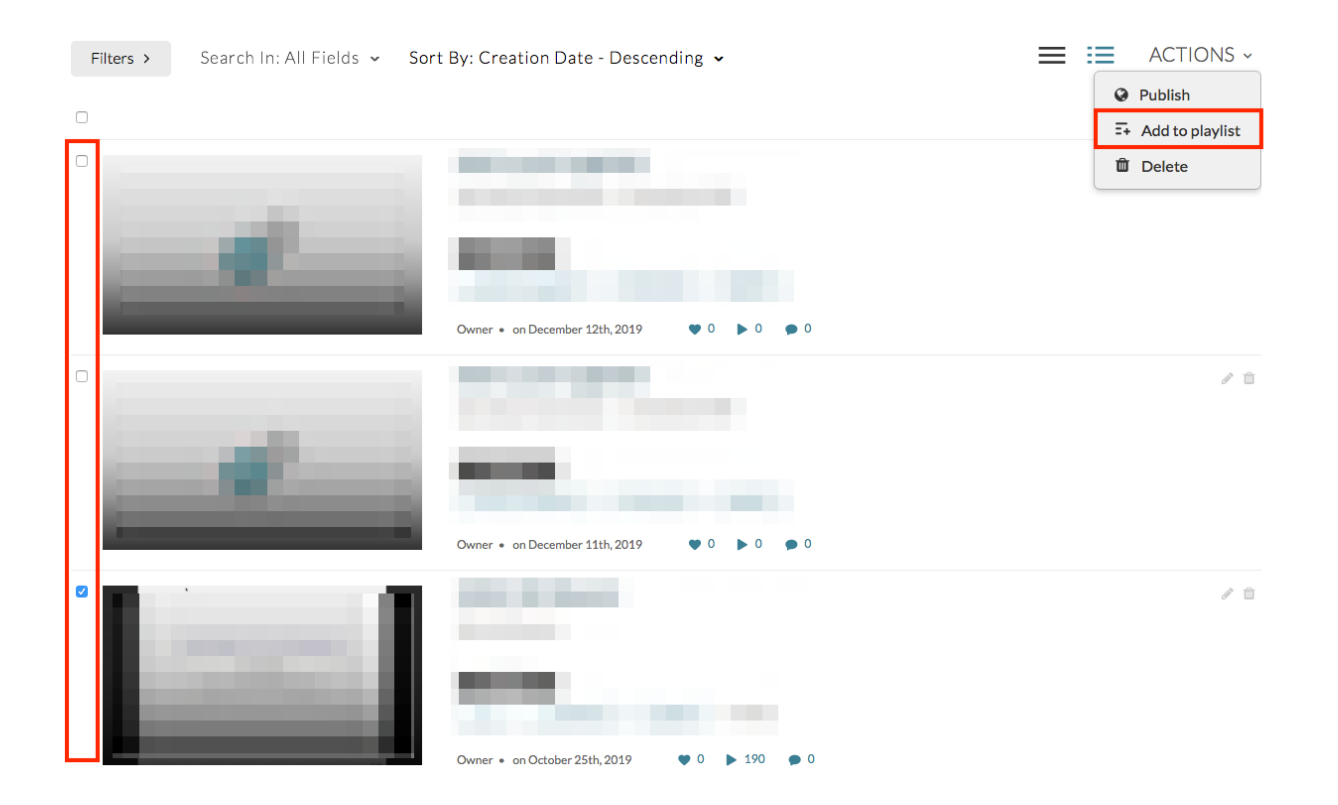

To create a new playlist, enter a name and click on the Create button. The newly created playlist will be selected automatically.

| Add To Playlist                       |
|---------------------------------------|
| Q Search for Playlist                 |
| + Create New Playlist                 |
| IAML Nearest Neighbours               |
| IAML Neural Networks                  |
| IAML Support Vector Machines - Part 2 |
| Learning and Teaching Fair 2016       |
|                                       |
| Cancel                                |

Click save to add the selected files to this playlist.

To view the playlist, click on the My Playlists button.

| Q SEARCH 🕂 ADD NEW 🗸 | ALEXANDRA BURFORD 🗸  |
|----------------------|----------------------|
|                      | My Media             |
|                      | My Playlists         |
|                      | My Channels          |
|                      | EdWeb Code Generator |
|                      | My History           |

A file can be removed from the playlist by clicking on the three dot menu icon next to the file and choosing Remove.

| 📑 Edit Playlist | Learning and Teaching Fair 2016 |
|-----------------|---------------------------------|
|-----------------|---------------------------------|

|--|

| = 2 | 23:58                                                                                                    | Incorporating Wikimedia in to the curriculum Created By Alexandra Burford                              |                       |
|-----|----------------------------------------------------------------------------------------------------|----------------------------------------------------------------------------------------------------|-----------------------|
| = 3 | Restless Cardy and Austrument<br>Latery - Cardy and Ansature<br>- Cardy - Cardy - Cardy - Cardy<br>- Cardy - Cardy - Cardy - Cardy<br>- Cardy - Cardy - Ca | Feedback Quality and Assessment Literacy: some background and research<br>Created By Alexandra Burford |                       |
| = 4 | Digital Learning and Carlson<br>Management<br>25:20 Constrained States                                                                                                    | Digital Learning and Carbon Management     Created By Alexandra Burford                                | •••                   |
| = 5 | the or logist Models Program<br>an excession of longitude of the<br>second second s         | MSc Digital Media Design: an example in distance learning for ECA     Created By Alexandra Burford     |                       |
| = 6 | unders fahrer fahrer annen<br>understamm<br>Market<br>44:45                                                                                                    | IMUL - 21 September 2017 Created By Alexandra Burford                                                  | ···<br>Move to Bottom |
|     |                                                                                                    |                                                                                                    | Move to Top           |

Select Save.

#### Further information

IS have created a video, demonstrating how to work with channels and playlists in Media Hopper Create. It can be found here: <a href="https://media.ed.ac.uk/media/Working+with+Channels+and+P">https://media.ed.ac.uk/media/Working+with+Channels+and+P</a> <a href="https://www.laylists/l\_k4oocp0k">laylists/l\_k4oocp0k</a>

Cancel Save

## Mobile Capture Kit now available

I'm pleased to say Informatics now has a 'mobile capture kit' which can be booked out by colleagues. Perhaps you want to record a lecture in a space which currently doesn't have the hardware installed? Or a research seminar? Or a video answering a common question posed by your students?

You may already have some equipment which can support you in this. However, the Learning Technology service has packaged this up together for ease of use to support you in your teaching. It consists of the following:

- Windows laptop (HP Elitebook G3)
- USB Document Camera (HoverCam Solo 8Plus)
- Webcam (Logitech C920)
- USB mic (Snowball)
- Graphics tablet and pen (Wacom intuos)

Tripod.

The laptop has the Echo360 Classroom Capture client installed which supports recording your screen, audio (via the Snowball mic) + video (via the Logitech webcam or HoverCam document camera).

It is worth noting that the mobile capture kit could also act as a mobile solution for video conferencing. Conferencing could be managed by a web browser (such as <u>Blackboard</u> <u>Collaborate</u>) or via an application such as Skype for Business.

If you'd like to borrow the kit, please <u>get in touch</u> with the learning technology service.

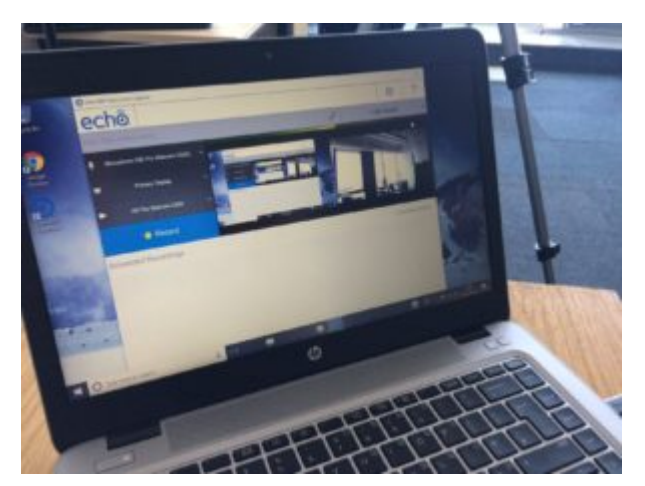

HP Elitebook G3

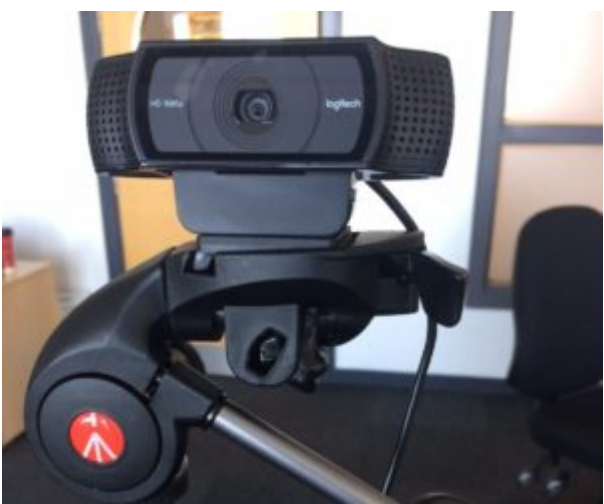

Logitech C920 webcam on tripod

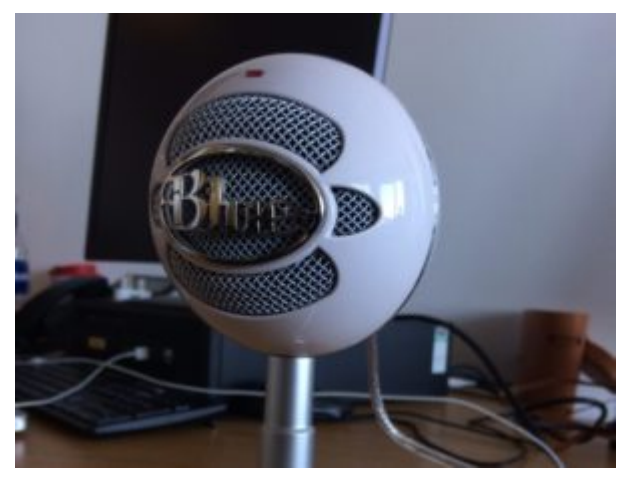

Snowball USB microphone

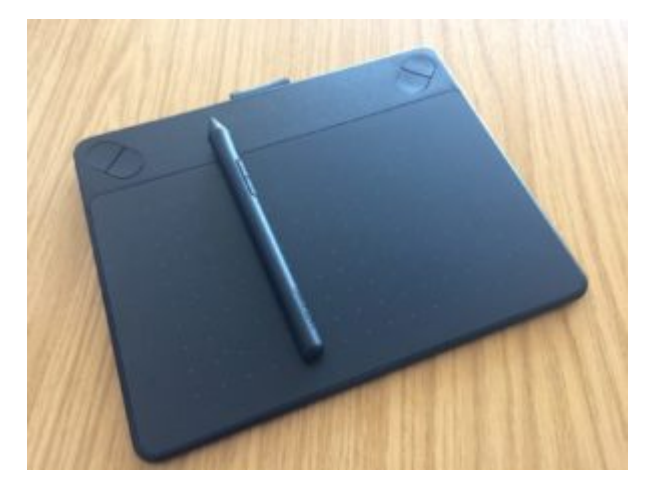

#### Wacom tablet and pen

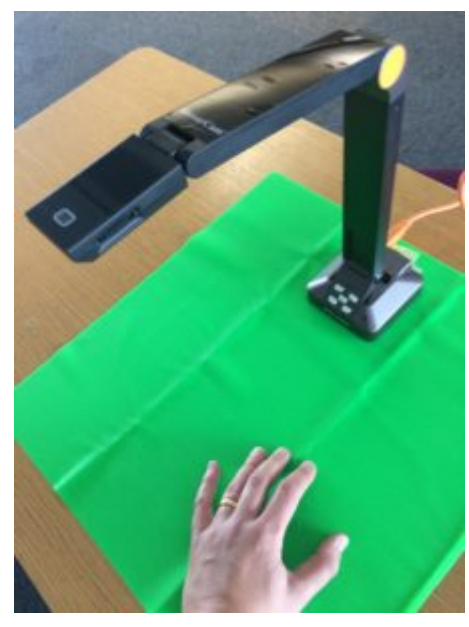

HoverCam Solo 8Plus + green screen